# Introduction to the Shared Computing Cluster (SCC)

Charles Jahnke Research Computing Services Information Services & Technology

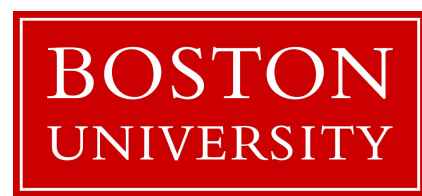

### **Topics for Today**

|         | Γ |   | Research Computing Services     |
|---------|---|---|---------------------------------|
| Intro   | - |   | Shared Compute Cluster Overview |
|         | L |   | Getting and Account             |
|         | Г |   | Connecting to the SCC           |
|         |   |   | Commands                        |
| Linux   | 1 |   | Permissions                     |
|         |   |   | Tools/Methods                   |
|         | Г |   | Software and Modules            |
| Compute |   |   | Cluster Architecture            |
| Cluster | 1 |   | Files/Storage                   |
|         | L | • | The Batch System                |

# **Research Computing Services**

This will be quick.

### Research Computing Services (RCS)

A group within Information Services & Technology at Boston University provides computing, storage, and visualization resources and services to support research that has specialized or highly intensive computation, storage, bandwidth, or graphics requirements.

#### **Three Primary Services:**

- Research Computation
- Research Visualization
- Research Consulting and Training

### **RCS** Team and Expertise

#### **Our Team**

- Scientific Programmers
- Systems Administrators
- Graphics/Visualization Specialists
- Account/Project Managers
- Special Initiatives (Grants)

#### **Consulting Focus:**

- Bioinformatics
- Data Analysis \ Statistics
- Molecular modeling
- Geographic Information Systems
- Scientific/Engineering Simulation
- Visualization

### Me

- Systems Programmer and Administrator
- Background in biomedical engineering, technology, and bioinformatics
- Office on the Boston University Medical Campus
  - We also have staff on the Charles River Campus
- Contact:
  - Email: <u>cjahnke@bu.edu</u>
  - Office: Crosstown Building, Suite 485

Our whole team: <u>help@scc.bu.edu</u>

### You

- Who has experience programming?
- Working with "big data"?
- Using Linux?
- Using compute clusters?
- Have an account on SCC?

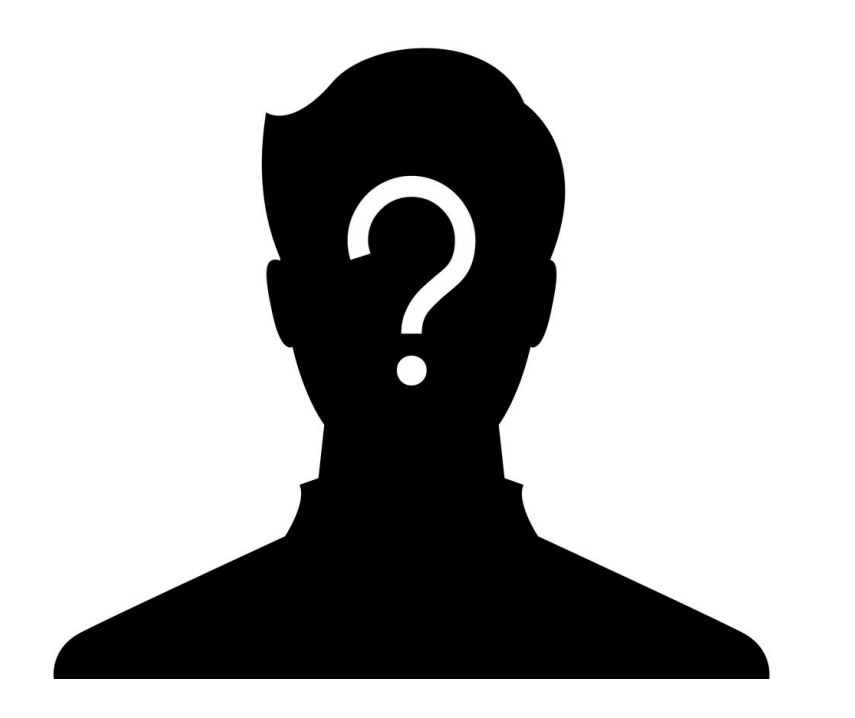

# Shared Computing Cluster (SCC) Overview

### The Shared Computing Cluster (SCC)

- A Linux compute cluster with 11,000 CPU cores and 250 GPUs.
- Over 3 Petabytes of disk space.
- Located at the Massachusetts Green High Performance Computing Center (MGHPCC) in Holyoke, MA
- Owned by Boston University and researchers.
- Went into production in June, 2013 for Research Computing.

### MGHPCC

• Collaboration between 5 universities, MA state, and industry.

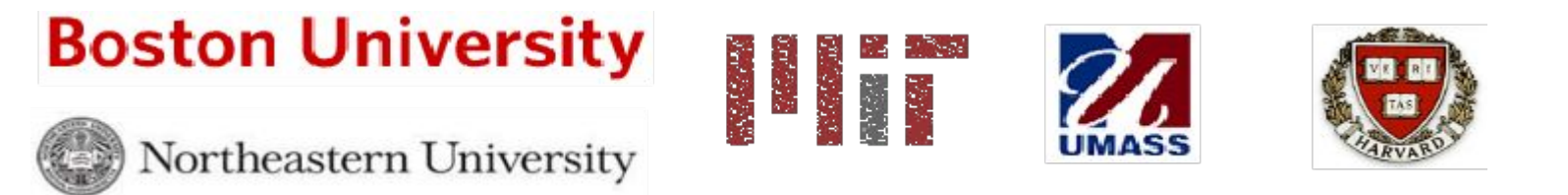

- State-of-the-art data center in Holyoke, MA.
- MGHPCC provides physical infrastructure (i.e. space, power, cooling), not computing systems.
- Individual universities or consortiums provide their own computing and support.

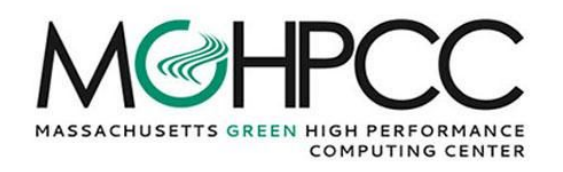

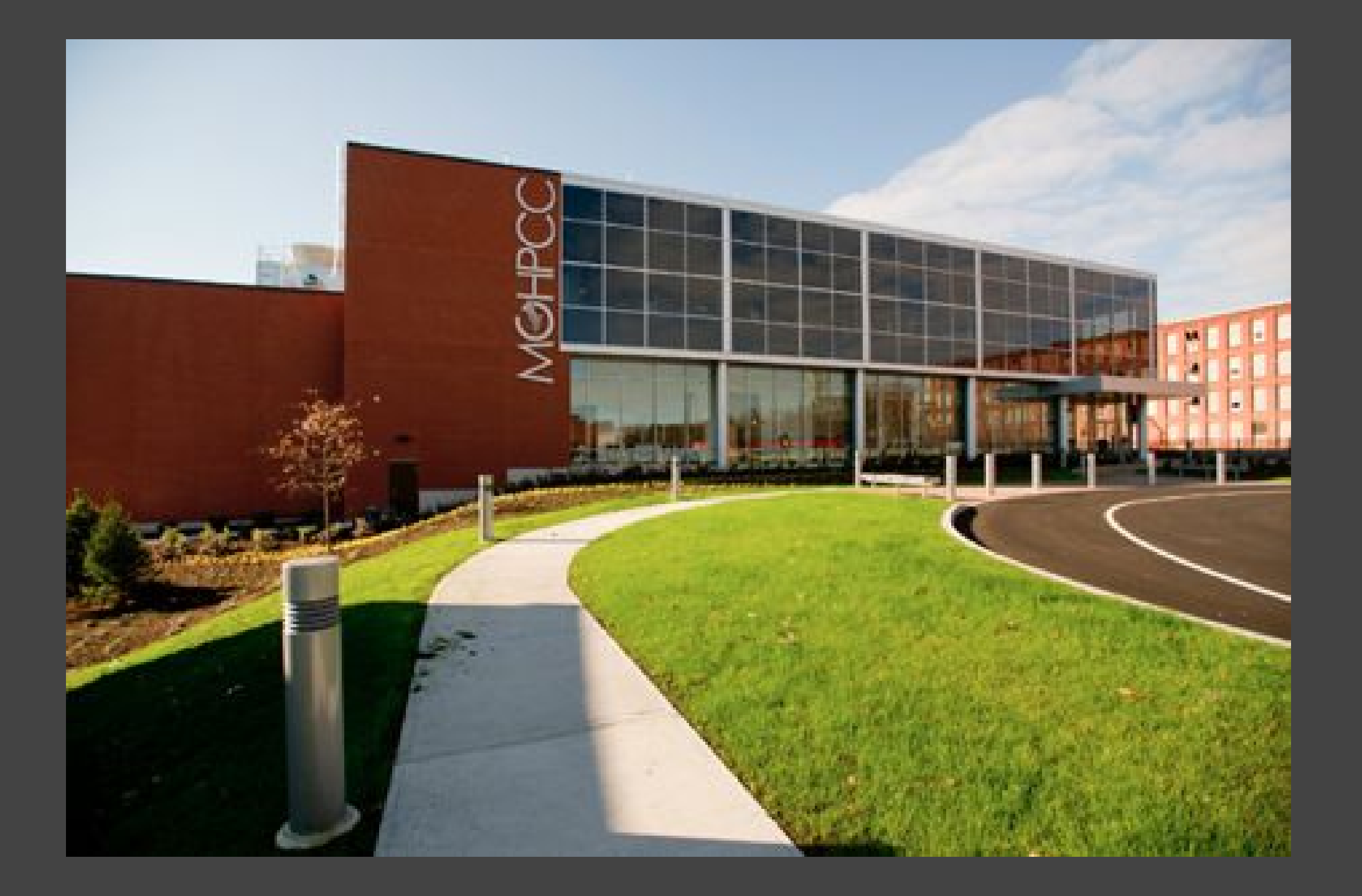

### **SCC** Architecture

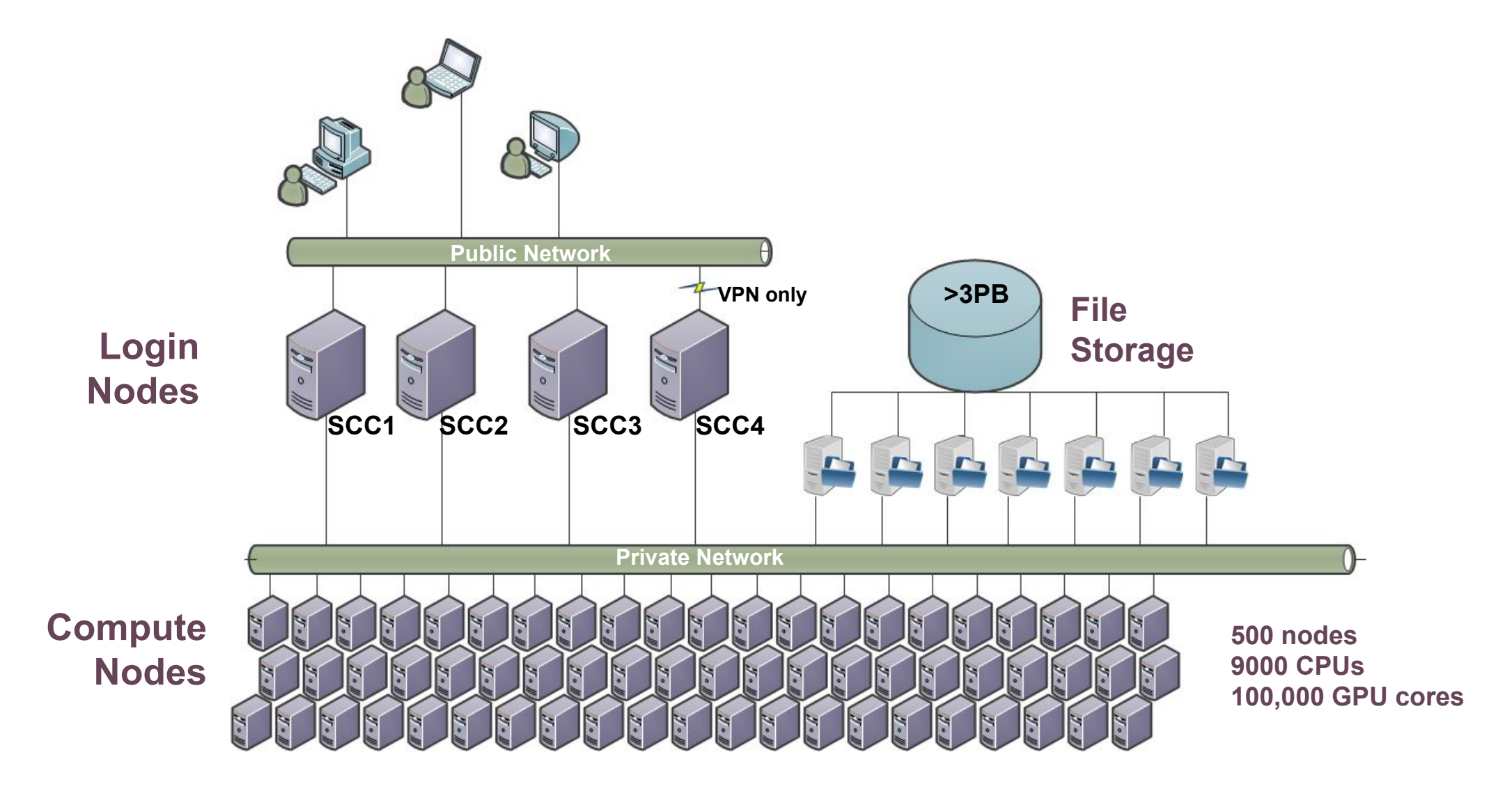

### That seems like a lot... why do all this?

Researchers need to:

- Collaborate on shared data.
- Run code that exceeds workstation capability (RAM, Network, Disk).
- Run code that runs for long periods of time (days, weeks, months)
- Run code in highly parallelized formats (use 100 machines simultaneously).
- Might want to do all of those things 1,000 times.

## Getting an Account on SCC

### Getting an Account on SCC

- BU Faculty members can create SCC projects online (no cost).
- All users of the SCC must be on a SCC research project managed by a full-time BU Faculty member.
- Exception: 3 month trial accounts for students/tutorial attendees.
  - Email <u>help@scc.bu.edu</u> if interested.

### Today

- Use your own account if you have one.
- Tutorial Accounts:
  - Username:
  - Password:
  - $\circ$   $\,$  These should not be used after today.

# Connecting to SCC

Windows, OS X, Linux

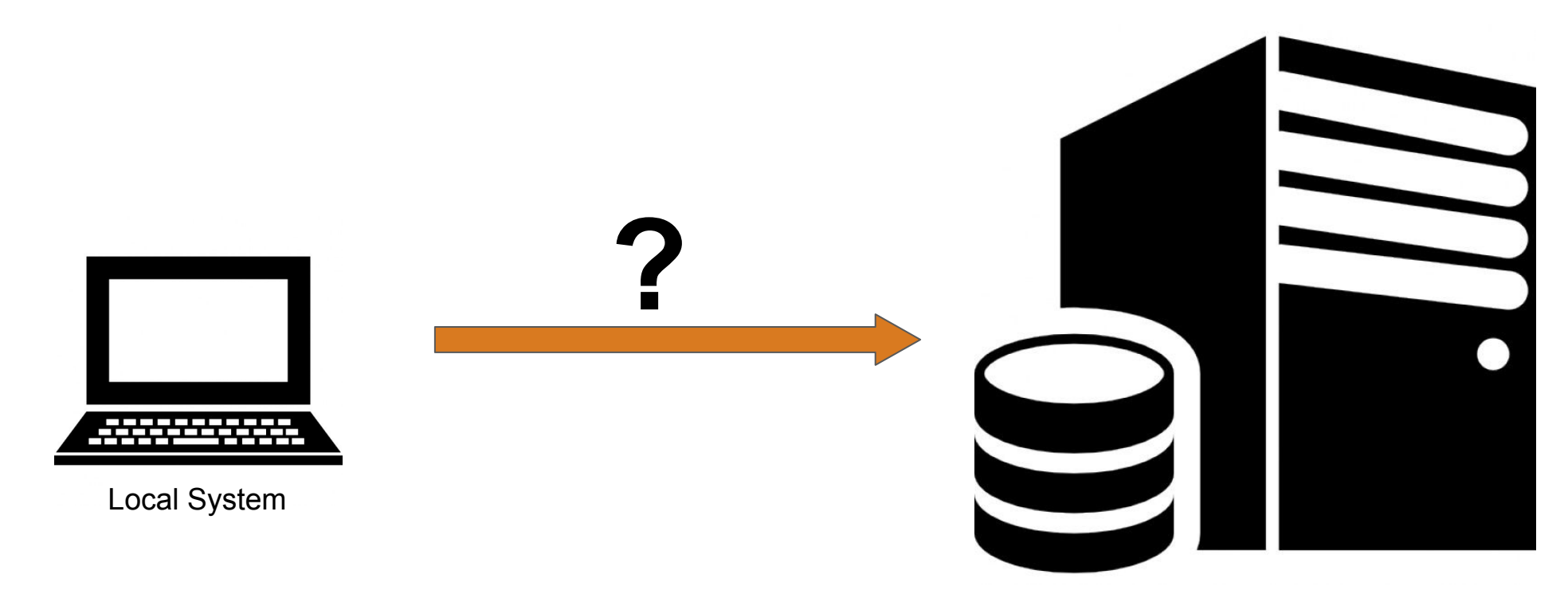

Remote Server

### Connection Protocols and Software

**Remote Connections:** Secure SHell (SSH)

|                                                               | 🏠 cjahnke — cjahnke@scc1:~ — ssh scc1.bu.edu — 80×25                                                                                                    |
|---------------------------------------------------------------|----------------------------------------------------------------------------------------------------|
| cjahnke:~ c<br>cjahnke@scc<br>Last login:<br>**********<br>TI | jahnke\$ ssh scc1.bu.edu<br>1.bu.edu`s password:<br>Mon Jun 27 08:51:50 2016 from vpn-offcampus-168-122-67-176.bu.edu<br>************************************ |
|                                                               | This machine is owned and administered by<br>Boston University.                                                                                               |
| See the Re                                                    | <pre>search Computing web site for more information about our facilities.<br/>http://www.bu.edu/tech/support/research/</pre>                                  |
| http                                                          | For Cluster specific documentation see:<br>://www.bu.edu/tech/support/research/computing-resources/scc/                                                       |
| Ple                                                           | ase send questions and report problems to "help@scc.bu.edu".                                                                                                  |
| ****                                                          | ***************************************                                                                                                    |
| [cjahnke@sc                                                   | c1 ~]\$                                                                                                    |
|                                                               |                                                                                                    |

#### Remote Graphics: **X**-Windowing (X, X-Win)

SET(1)

Likeviae

nitch

23:55 octas 23:55 octa 23:55 octa

5 nogen 5 nodum

:55 blas :31 oneko 12:31 oneko 13:56 neko 21:54 unran 20:23 xdal:

23:11 oclo 23:11 xcon

23:19 xbif

eb 15 23:20 xmar eb 15 23:20 xeye eb 15 23:20 .

-02-

xset - user preference utility for X

paracteristics.

nn/off[ [s default] [s activate] [s reset] [g]

-display display This option specifies the server to use; see K(7).

Options Sections

XSET(1)

OPTIONS

Manual Browser Help Quit Manual Page

The current manual page is: xset(x).

SIS set [-display display] [-b] [b on/off] [b [volume [pitch [duration]]] [[-]bo] [-c] [c on/off] [c [volume]] [[+-]dpms] [dpms standby [ supperd [ off]]] [dpms force standbyrespend/off on [ [-+]fp[+=] path[,path[,...]]] [fp default] [fp rehash] [[-]lod [\_integer]] [lad an/off] [a[uue] [soce\_ault]/soce\_ault] [dpr [] [horesond default] [b pixel color] [[-]r [herode]] [r an/off] [s rate aday [ata]] [s landbr/andbr/a

This program is used to set various user preference options of the dis-play.

The b option control bell volume, pitch and duration. This option acception to there musclus for parameters, a preceding dash(-), or a 'an/off' flag. If no parameters are given, the 'on' flag is used, the system defaults will be used. If the dash or 'off' are given, the bell will be turned off. If and yon enumerical parameter is given, the bell volume will be

in milliseconds. Note that not all hardware can vary the bell

The X server will set the characteristics of

set to that value, as a percentage of its maximum. L the second numerical parameter specifies the bell pi hertz, and the third numerical parameter specifies the

the bell as closely as it can to the user's specifications

The bc option controls bug compatibility mode in the server,

#### Data Transfer: Secure File Transfer Protocol (SFTP)

| 8 | 🔁 filezilla@127.0.0.1 - FileZilla                                  |                               |                     |                             |                          |                   | _ [ ] ×    |
|---|--------------------------------------------------------------------|-------------------------------|---------------------|-----------------------------|--------------------------|-------------------|------------|
|   | Ele Edit View Transfer Server                                      | Bookmarks Help                |                     |                             |                          |                   |            |
|   | 🦉 +   📝 🏽 🖱 🛹 🗱 🕅                                                  | 🛯 📽 🛷 🗐 🖗                     | · ·                 |                             |                          |                   |            |
|   | Host: 127.0.0.1                                                    | ame: filezila                 | Password:           | Port:                       | Quickconnect 💌           |                   |            |
|   | 15:51:12 Response: 226 Transfer                                    | ОК                            |                     |                             |                          |                   |            |
|   | 15:51:12 Status: File transfer :<br>15:51:12 Status: Starting uplo | ad of C:\dev\svn\FileZila3    | autom4te.cacheloutp | out.2                       |                          |                   |            |
|   | 15:51:12 Command: PORT 127,0,<br>15:51:12 Response: 200 Port com   | 0,1,81,119<br>mand successful |                     |                             |                          |                   |            |
|   | 15:51:12 Command: STOR output                                      | .2                            |                     |                             |                          |                   |            |
|   | 15:51:12 Response: 150 Opening                                     | data channel for file trans   | fer.                |                             |                          |                   | *          |
|   | Local site: C:\dev\svn\FileZila3\src\i                             | nterface\resources\16x16      | · ·                 | Remote site: /16x16         |                          |                   | •          |
|   | ė- <u>e</u>                                                        | resources                     |                     | 8 🗀 /                       |                          |                   |            |
|   |                                                                    | .svn                          |                     | 🖃 🗀 16x16                   |                          |                   |            |
|   |                                                                    | 16x16                         |                     | .svn                        |                          |                   |            |
|   |                                                                    | - 48x48                       |                     | Piezila3                    |                          |                   | _          |
|   |                                                                    | a blukis                      | -                   | foo                         |                          |                   | -          |
|   | Filename /                                                         | Files:                        | e Fietype           | Filename /                  |                          | Filesize Filetype | Last mor A |
|   | auto.png                                                           | 577                           | B Portable Netwo    | auto.png                    |                          | 577 B Portable N  | e 2009-03  |
|   | binary.png                                                         | 519                           | B Portable Netwo    |                             |                          |                   |            |
|   | bookmark.png                                                       | 296                           | B Portable Netwo    | bookmark.png                |                          | 296 B Portable N  | e 2009-03  |
|   | ancel.png                                                          | 155                           | B Portable Netwo    | cancel.png                  |                          | 155 B Portable N  | e 2009-03  |
|   | compare.png                                                        | 124                           | B Portable Netwo    | compare.png                 |                          | 117 B Portable N  | le 2009-03 |
|   | Sec                                                                | 220                           | D. Dautable Mature  | compare.png~                |                          | 124 B PNG~ File   | 2009-03    |
|   | and download ppp                                                   | 238                           | B Portable Netwo    | er disconnect.png           |                          | 200 B Portable N  | e 2009-03  |
|   | all downloadadd nng                                                | 143                           | B Portable Netwo    | downloadadd nog             | -                        | 174.B. Portable N | a 2009.03  |
|   | file.ong                                                           | 258                           | B Portable Netwo    | a) file.ong                 | 🕹 Download               | 258 B Portable N  | e 2009-03  |
|   | filezila.png                                                       | 477                           | B Portable Netwo    | filezila.png                | 樢 Add files to queue     | 477 B Portable N  | e 2009-03  |
|   | 1                                                                  |                               | •                   | 1                           | View/Edit                |                   | Þ          |
|   | 30 files and 1 directory. Total size: 19,                          | 5 KiB                         |                     | Selected 1 file. Total size | : 174 B Create directory |                   |            |
|   | Server/Local file                                                  |                               | Direction Remote f  | ile                         |                          |                   |            |
|   | filezila@127.0.0.1                                                 |                               |                     |                             | Dglete                   |                   |            |
|   | C:\dev\svn\FileZilla3\src\bin\FileZ                                | lla_unicode_dbg.exe           | > /FileZíla_        | unicode_dbg.exe             | Ele esemissione          | ng                |            |
|   | 00:00:13 elapsed 00:0                                              | 0:19 left 39.79               | 3.473.40            | 8 bytes (267.1 KB/s)        | Lie permissions          |                   |            |
|   | C:\dev\svn\FileZilla3\autom4te.ca                                  | iche\output.2                 | > /FileZila3        | /autom4te.cache/outp        | 633,8 KB Normal Tran     | Isferring         |            |
|   | 00:00:01 elapsed 00:0                                              | 0:01 left 40.39               | 6 262.144 t         | oytes (262.1 KB/s)          | 24 0 KD Namel            |                   | -          |
|   | C: per p/n (Fiezilia3 (autom4te.c)                                 | icne y equesis                | > /riezilas         | /autommue.cache/requ        | 24,0 ND Normal           |                   | -          |
|   | Queued files (3566) Failed tra                                     | Insters Successful tr         | ansters             |                             |                          |                   |            |
|   |                                                                    |                               |                     |                             |                          | Queue: 558 /      | 48 🛛 🗶     |
|   |                                                                    |                               |                     |                             |                          |                   |            |

#### Other protocols too, but let's start with these.

### **Connecting from Different Platforms**

|                      | SSH             | X-Win                                      | SFTP                 |
|----------------------|-----------------|--------------------------------------------|----------------------|
| Microsoft<br>Windows |                 | MobaXterm<br>https://mobaxterm.mobatek.net |                      |
| Apple                | <b>Terminal</b> | XQuartz                                    | Cyberduck            |
| OS X                 | (Built in)      | https://www.xquartz.org                    | https://cyberduck.io |
| Linux                | <b>Terminal</b> | <b>X11</b>                                 | <b>Various</b>       |
|                      | (Built in)      | (Built in)                                 | (Built in)           |

SCC Help: <u>http://www.bu.edu/tech/support/research/system-usage/getting-started</u>

### Hands-On: SSH Connection

#### Have a BU Account?

- Hostname: scc1.bu.edu
- Username: <Your BU Username>
- Password: <Your BU Password>

#### **Use Tutorial Account**

- Hostname: scc1.bu.edu
- Username: tuta30+
- Password:

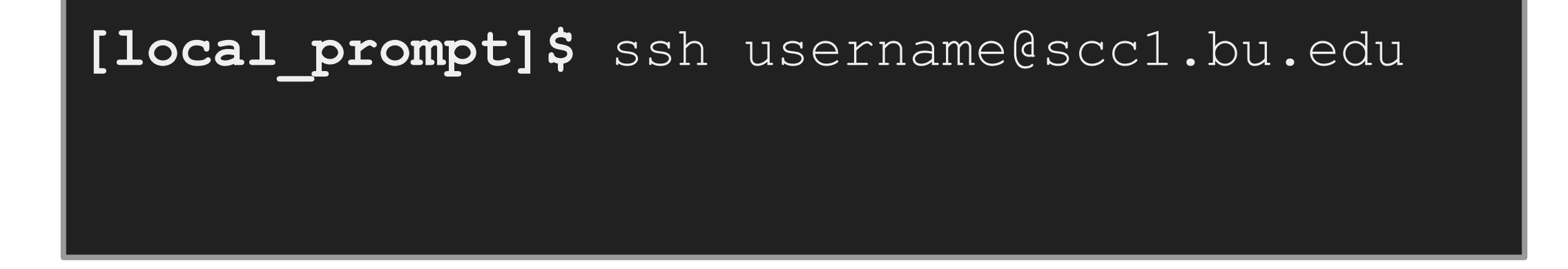

SCC Help: http://www.bu.edu/tech/support/research/system-usage/getting-started/connect-ssh

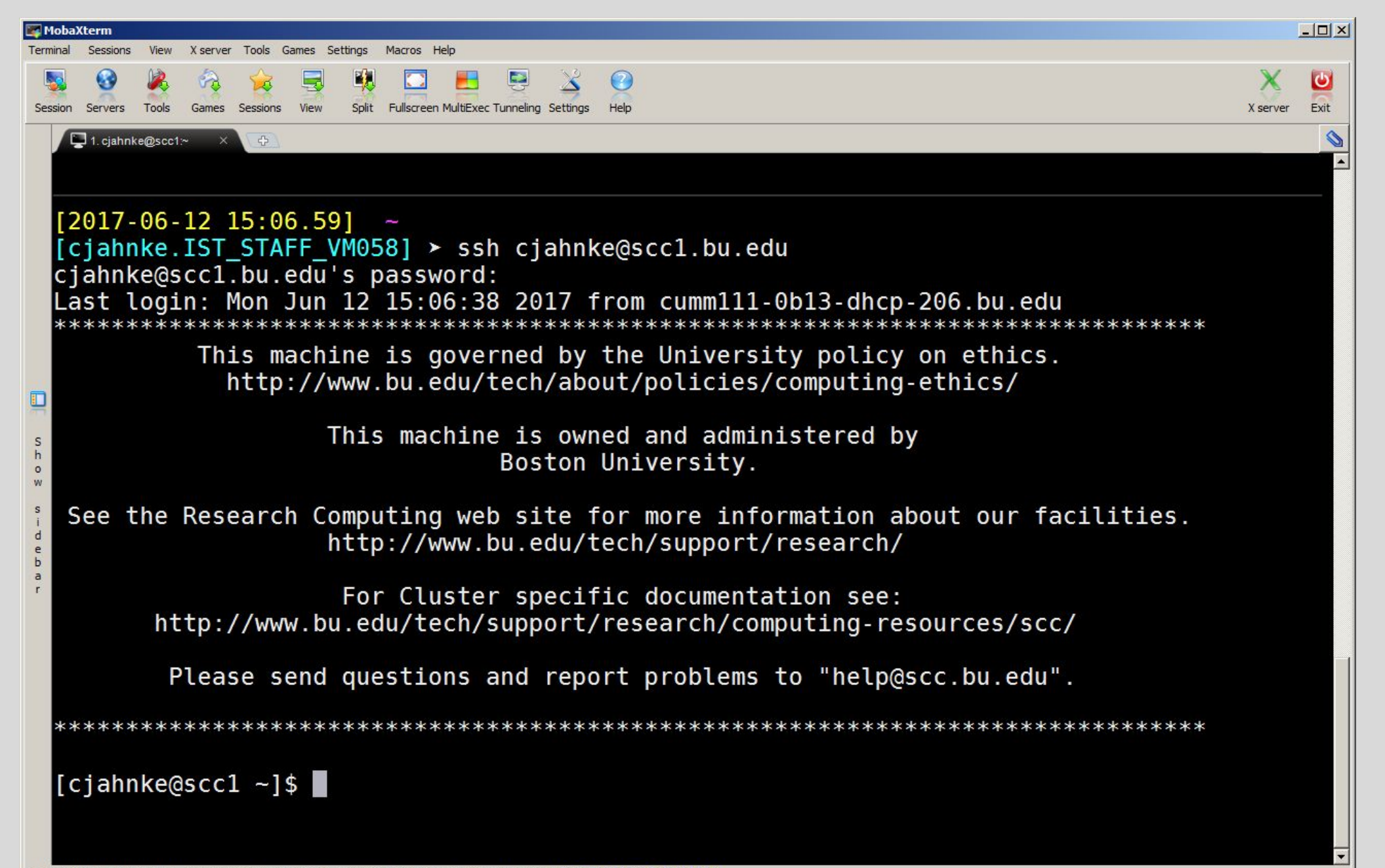

UNREGISTERED VERSION - Please support MobaXterm by subscribing to the professional edition here: http://mobaxterm.mobatek.net

### Hands-On: X-Windows Application

X-Windows (X-Win, X11, etc) allows graphics to come through the SSH session.

- MobaXterm does not need to do this. Just type "xclock"
- Windows and Linux and: Use the "-X" option to enable X-Win

[local\_prompt]\$ ssh -X username@scc1.bu.edu
username@scc4.bu.edu's Password:
[username@scc1 ~]\$ xclock &

• Apple OS X: Use the "-Y" option to enable X-Win

[local\_prompt]\$ ssh -Y username@scc1.bu.edu
username@scc4.bu.edu's Password:
[username@scc1 ~]\$ xclock &

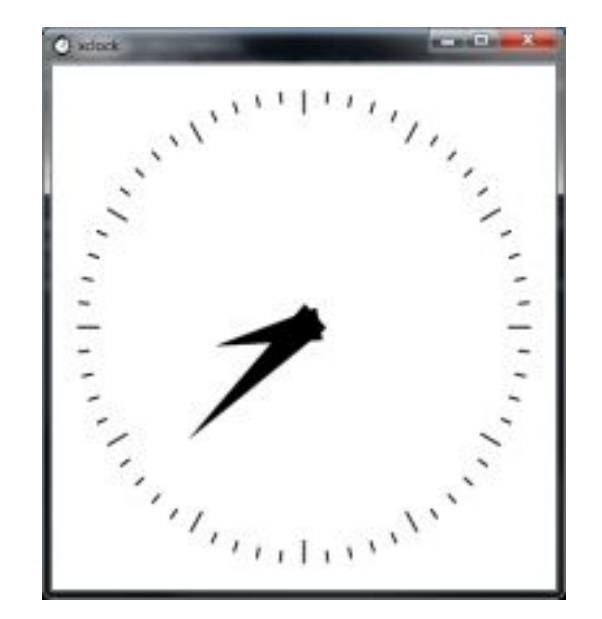

SCC Help: <u>http://www.bu.edu/tech/support/research/system-usage/getting-started/x-forwarding/</u>

### Hands-On: SFTP

- 1. Local System: Download <u>http://rcs.bu.edu/documents/TheJungleBook.txt</u>
- 2. Connect to SCC via SFTP

3. Drag files into sidebar

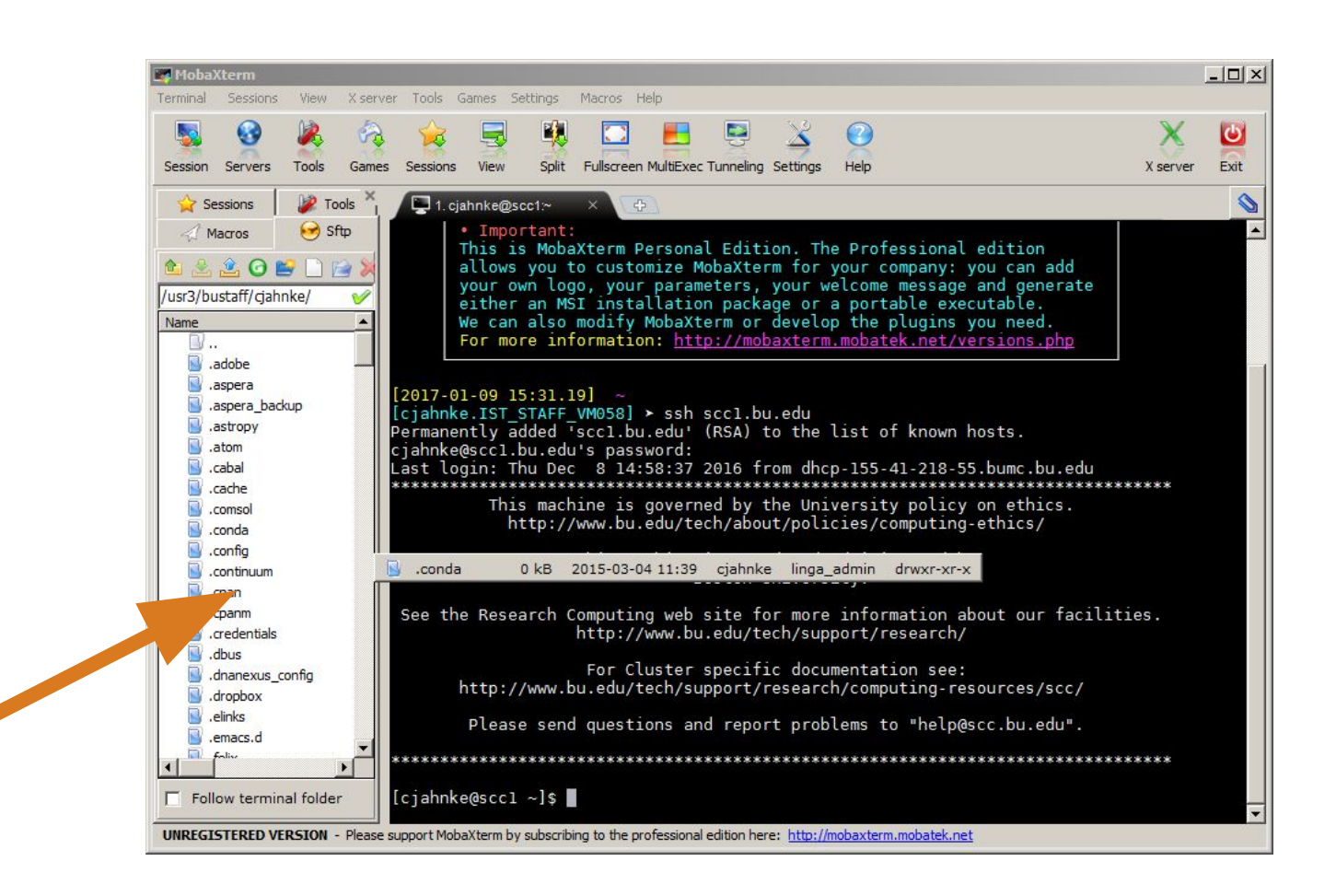

# Commands

#### Basic Linux commands and system use

This one is long and very hands-on.

```
Linux: The "prompt"
```

[username@scc1 ~]\$

This is the "prompt" -- the system is ready to accept commands.

- username Your login name
- scc1 The machine you are on
- ~ The directory you are in (In Linux "~" is a shorthand for your home directory.)

### Linux: Command Basics

At the prompt, you can issue commands

[username@scc1 ~]\$ command --option argument

- **Command**: command that does one thing
- **Options:** change the way a command does that one thing
  - Short form: single-dash and one letter e.g. 1s -a  $\bigcirc$
  - Long form: double-dash and a word e.g. ls --all

**Argument:** provides the input/output that the command interacts with.

For more information about any command, use man or info (e.g. "man ls")

### Linux: Everyday Commands

- Refer to the "SCC Getting Started" handout/PDF.
- For time, I'll only mention the most common/useful commands.
- Please ask questions (this is a lot of information)

http://rcs.bu.edu/documents/SCC\_GettingStarted.pdf

### **Command Hands-On: Your Account**

[cjahnke@scc1 ~]\$ id cjahnke uid=23175(cjahnke) gid=4939(scv) groups=4939(rcs),1003(apps),2000(tutorial)

[cjahnke@scc1 ~]\$ groups cjahnke rcs apps tutorial

[cjahnke@scc1 ~]\$ finger cjahnke Login: cjahnke Name: Charles Jahnke Directory: /usr3/bustaff/cjahnke Shell: /bin/bash On since Tue Jun 28 16:11 (EDT) on pts/161 from bumc.bu.edu Mail forwarded to cjahnke@bu.edu No mail. No Plan.

[cjahnke@scc1 ~]\$ quota -s

Home Directory Usage and Quota:

| Name    | GB   | quota | limit | in_doubt | grace | files | quota  | limit  | in_doubt | grace |
|---------|------|-------|-------|----------|-------|-------|--------|--------|----------|-------|
| cjahnke | 7.37 | 10.0  | 11.0  | 0.0      | none  | 39144 | 200000 | 200000 | 40       | none  |

[cjahnke@scc1 ~]\$ pquota rcs

| project space  | quota<br>(GB) | quota<br>(files) | usage<br>(GB) | usage<br>(files) |
|----------------|---------------|------------------|---------------|------------------|
|                |               |                  |               |                  |
| /project/rcs   | 50            | 1638400          | 21.00         | 687              |
| /projectnb/rcs | 1050          | 33554432         | 2.01          | 1454             |

### **Command Hands-On: Directory Navigation**

[cjahnke@scc1 ~]\$ pwd
/usr3/bustaff/cjahnke

[cjahnke@scc1 ~]\$ ls
TheJungleBook.txt directory1

[cjahnke@scc1 ~]\$ mkdir new\_directory

```
[cjahnke@scc1 ~]$ ls -l
total 69420
drwxr-xr-x 3 cjahnke rcs 512 Nov 14 2015 directory1
-rwxr-xr-x 5 cjahnke rcs 512 Nov 14 2015 TheJungleBook.txt
drwxr-xr-x 3 cjahnke rcs 512 Jun 28 2016 new_directory
```

[cjahnke@scc1 ~]\$ cd new\_directory

```
[cjahnke@scc1 new_directory]$ ls
<empty>
```

```
[cjahnke@scc1 new_directory]$ cd ..
```

[cjahnke@scc1 ~]\$ rmdir new\_directory

### Command Hands-On: File Management

[cjahnke@scc1 ~]\$ mkdir directory1

[cjahnke@scc1 ~]\$ touch fiel1

[cjahnke@scc1 ~]\$ ls directory1 fiel1

[cjahnke@scc1 ~]\$ mv fiel1 file1

[cjahnke@scc1 ~]\$ ls directory1 file1

[cjahnke@scc1 ~]\$ cp file1 directory1/ # Let's "copy" file1 to directory1

[cjahnke@scc1 ~]\$ rm file1

[cjahnke@scc1 ~]\$ mv directory1/file1 . # Now "move" it from directory1 to here.

[cjahnke@scc1 ~]\$ ls directory1 file1

# Create "directory1" again.

# Create an empty "file1"

# Shoot, I miss-named it.

# Let's "move" it to a new name (i.e. rename)

# That's better.

# I only want one copy, "remove" this file1.

# List contents of "directory1"

### **Command Hands-On: Viewing Text Files**

[cjahnke@scc1 ~]\$ wget http://rcs.bu.edu/documents/TheJungleBook.txt

[cjahnke@scc1 ~]\$ cat TheJungleBook.txt
# WHOA! That's too much!

#### [cjahnke@scc1 ~]\$ head TheJungleBook.txt

The Project Gutenberg EBook of The Jungle Book, by Rudyard Kipling

This eBook is for the use of anyone anywhere at no cost and with almost no restrictions whatsoever. You may copy it, give it away or re-use it under the terms of the Project Gutenberg License included with this eBook or online at www.gutenberg.org

Title: The Jungle Book

#### [cjahnke@scc1 ~]\$ tail TheJungleBook.txt

Most people start at our Web site which has the main PG search facility:

http://www.gutenberg.org

This Web site includes information about Project Gutenberg-tm, including how to make donations to the Project Gutenberg Literary Archive Foundation, how to help produce our new eBooks, and how to

subscribe to our email newsletter to hear about new eBooks.

### [cjahnke@scc1 ~]\$ less TheJungleBook.txt # Press "q" to quit

# Let's "catenate" the book to look.

# Just the top (head) of the file.

# OK, That's more manageable

# Now the bottom (tail) of the file.

# Now read page by page with a "pager"

### **Command Hands-On: Finding Things**

# Search the directory for files:
[cjahnke@scc1 ~]\$ find . -name "TheJungleBook.txt"
./TheJungleBook.txt

# Search a file for text: [cjahnke@scc1 ~]\$ grep Mowgli TheJungleBook.txt Mowgli's Brothers Mowgli's Song Mowgli's Brothers frog. 0 thou Mowgli--for Mowgli the Frog I will call thee--the time will night of the Pack Meeting took them and Mowgli and Mother Wolf to the Wolf pushed "Mowgli the Frog," as they called him, into the center, ... .. # 216 Lines

### **Command Hands-On: Editing Files**

[cjahnke@scc1 ~]\$ gedit
# Normal, foreground process.
# Close the GUI to get prompt.

[cjahnke@scc1 ~]\$ gedit &
[cjahnke@scc1 ~]\$
# Background process.

|                       |      |              | X U           | IISaveu       | Docu        | ment     | 1 - geo | dit |          |     |         |
|-----------------------|------|--------------|---------------|---------------|-------------|----------|---------|-----|----------|-----|---------|
| ile <u>E</u>          | dit  | <u>V</u> iew | <u>S</u> earc | h <u>T</u> oo | ls <u>D</u> | ocun     | nents   | H   | elp      |     |         |
| <mark>0</mark><br>lew | Oper | n 🍾          | A Save        | Print         | U           | s<br>ndo | Redo    |     | &<br>Cut | Cop | )<br>oy |
| Uns                   | aved | Docu         | ment 1        |               |             |          |         |     |          |     | - 1     |
| JUIIS                 | aveo | Docu         | inent 1       |               |             |          |         |     |          |     |         |
|                       |      |              |               |               |             |          |         |     |          |     |         |
|                       |      |              |               |               |             |          |         |     |          |     |         |
|                       |      |              |               |               |             |          |         |     |          |     |         |
|                       |      |              |               |               |             |          |         |     |          |     |         |
|                       |      |              |               |               |             |          |         |     |          |     |         |
|                       |      |              |               |               |             |          |         |     |          |     |         |
|                       |      |              |               |               |             |          |         |     |          |     |         |
|                       |      |              |               |               |             |          |         |     |          |     |         |
|                       |      |              |               |               |             |          |         |     |          |     |         |
|                       |      |              |               |               |             |          |         |     |          |     |         |
|                       |      |              |               |               |             |          |         |     |          |     |         |

### Command Hands-On: Editing Text Files

#### **Command Interface**

- nano "Nano's ANOther" editor
- emacs Programming Editor
- vim / vi Visual IMproved
- Others

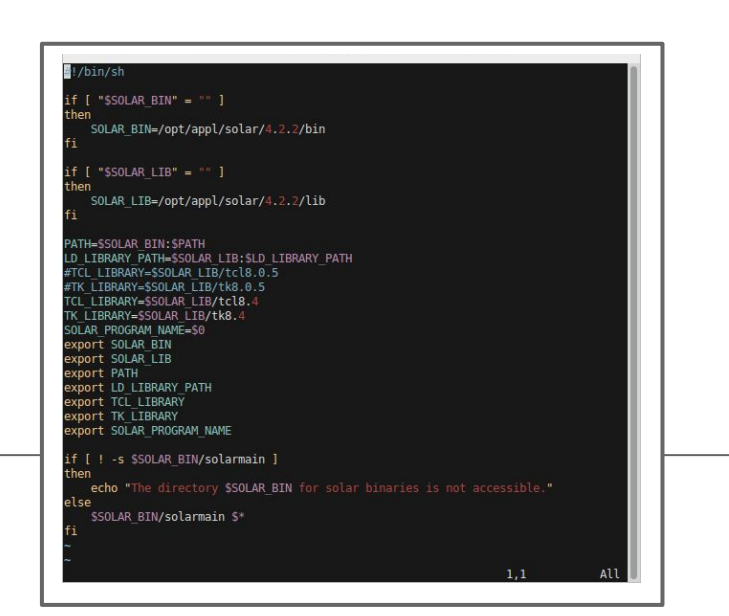

#### **Graphical Interface** gedit - Gnome EDITor emacs - Programming Editor gvim - GUI VIM Others File Edit Options Buffers Tools Help 闷 📁 🗃 🗙 速 👿 🛞 🕌 🖶 👘 🏘 😫 🎟 👼 This is GNU Emacs, one component of the GNU/Linux operating syst GNU Emacs 23.1.50.1 (x86\_64-pc-linux-gnu, GTK+ Version 2.16.1) of 2009-07-31 on platinum, modified by Debian Copyright (C) 2009 Free Software Foundation, Inc. Many people have contributed code included in GNU Emacs Authors Contributing How to contribute improvements to Emacs Why we developed GNU Emacs, and the GNU operating system GNU and Freedom GNU Emacs comes with ABSOLUTELY NO WARRANTY Absence of Warranty Conditions for redistributing and changing Emacs Copying Conditions Getting New Versions How to obtain the latest version of Emacs Buying printed manuals from the FSF Ordering Manuals Emacs Tutorial Learn basic Emacs keystroke commands Emacs Guided Tour See an overview of the many facilities of GNU Emac ---- \*About GNU Emacs\* ---menu-bar options menu-set-font

### **Command Hands-On: Applications**

[cjahnke@scc1 ~]\$ R R version 2.15.3 (2013-03-01) -- "Security Blanket" Copyright (C) 2013 The R Foundation for Statistical Computing X RStudio ISBN 3-900051-07-0 File Edit Code View Plots Session Build Debug Tools Help Platform: x86\_64-unknown-linux-gnu (64-bit) 🔍 🗸 🗲 🛨 拱 🛄 📄 📥 🛛 🍌 Go to file/function Project: (None) 🔻 Environment History ldeseq.R ×  $-\Box$ Type 'demo()' for some demos, 'help()' for on-lin 🔿 🗧 🗖 Source on Save 🛛 🔍 🎢 🚛 📑 Run 🛛 🐏 🕞 Source 🔻 🕣 🕞 🖙 Import Dataset 🗸 🕑 Clear 🛛 🥝 ≡ List -'help.start()' for an HTML browser interface to 21 # Actual work. 🚮 Global Environment 🕶 Q 22 dds <- DESeq(ddsHTSeq) Values Type 'q()' to quit R. 23 res <- results(dds)</pre> GSM "GSM409307" 24 25 tempDir "test" 26 # Sort and save normalized results to csv for future. > The reclorder (rectordi) 1 27 20 🚺 (Top Level) 🗘 R Script 1:1 Console ~/ 🖒 [cjahnke@scc1 ~]\$ rstudio Natural language support but running in an English local 着 Files Plots Packages Help Viewer  $-\Box$ 👍 🧅 🎾 Zoom 🛛 🛺 Export 🗸 🔍 🖉 Clear All 🔅 R is a collaborative project with many contributors. Type 'contributors()' for more information and 'citation()' on how to cite R or R packages in publication s. Type 'demo()' for some demos, 'help()' for on-line help, o 'help.start()' for an HTML browser interface to help. Type 'q()' to quit R. • More on this later. [Workspace loaded from ~/.RData]
### **Command Hands-On: Transferring Remote Files**

- Transfer files from your local system (laptop)
  - Use the SFTP application you downloaded earlier.
- Transfer files from remote Linux system

[cjahnke@scc1 ~]\$ scp username@remotehost.com:/path/to/file .

[cjahnke@scc1 ~]\$ rsync -a username@remotehost.com:/path/to/file .

• Download files from the internet/webpages

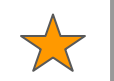

[cjahnke@scc1 ~]\$ wget http://rcs.bu.edu/documents/sample.vcf --2016-06-28 18:25:47-- http://rcs.bu.edu/documents/sample.vcf Connecting to rcs.bu.edu|128.197.160.76|:80... connected. HTTP request sent, awaiting response... 200 OK Length: 298778 (292K) [text/plain] 100%[========>] 298,778 1.79M/s in 0.2s 2016-09-20 18:25:48 (1.79 MB/s) - `sample.vcf' saved [298778/298778]

#### dos2unix / unix2dos

- Windows and Linux define "end of line" differently
  - O Windows: "\r\n" ("^M")
  - Linux: "\n"
- dos2unix DOS to UNIX text file format converter

| <pre>[cjahnke@scc1 ~]\$ dos2unix input.txt</pre>            | <pre># Convert and replace input.txt</pre> |
|-------------------------------------------------------------|--------------------------------------------|
| <pre>[cjahnke@scc1 ~]\$ dos2unix input.txt output.txt</pre> | # write output to new file.                |

Man Page: <u>http://linuxcommand.org/man\_pages/dos2unix1.html</u>

# Permissions

Users, Groups, and File Ownership

This one is quick, but important.

#### Users, Groups, and File Ownership

#### SCC is a Multi-user System

#### Real users:

- There are many users
- There are many groups
- Users can belong to multiple groups

#### Access control:

- Every file has an owner
- Every file belongs to a group
- Every file has "permissions"

#### File Access and Permissions

" "

- Types of Access Levels
  - User (owner) "u"
  - Group "g"
  - Others
- Types of Access Modes
  - Read access "r"
  - Write access "w"
  - Execute rights "x"

| [cjahnke@so                                                                                                    | [cjahnke@scc1 ~]\$ ls -la /projectnb/sibs/ |       |     |     |     |       |            |
|----------------------------------------------------------------------------------------------------|--------------------------------------------|-------|-----|-----|-----|-------|------------|
| drwxrwsr-x                                                                                                    | root                                       | sibs  | 512 | Jun | 27  | 21:38 | •          |
| drwxr-sr-x                                                                                                    | seuchoi                                    | sibs  | 512 | Мау | 31  | 16:03 | exercise   |
| drwxr-sr-x                                                                                                    | seuchoi                                    | sibs  | 512 | Jun | 9   | 14:16 | research   |
| drwxr-sr-x                                                                                                    | cjahnke                                    | sibs  | 512 | Jun | 25  | 11:42 | tutorial   |
| -rwxr-x                                                                                                    | cjahnke                                    | sibs  | 512 | Jun | 27  | 21:38 | sample.txt |
| -rwx                                                                                                    | r-x-                                       |       | C   | jał | n   | ke    | sibs       |
| type owner                                                                                                    | group c                                    | other |     | OW  | ner |       | group      |
|                                                                                                    | γ                                          | ]     |     |     |     | γ     | ]          |
| р                                                                                                    | ermissions                                 |       |     |     |     | names | i          |
| * The "s" you see as a group attribute is called a setgid bit. It gives special attributes to the child files/folders. In this case, think of it like an "x" |                                            |       |     |     |     |       |            |

### **Changing Ownership**

- chown Change file owner and group
  - chown [OPTION]... [OWNER] [:[GROUP]] FILE...
  - Must have write access to file to make changes.
- Change user ownership of individual file

[username@scc1 ~]\$ chown cjahnke testfile.txt

• Change user and group ownership of file

[username@scc1 ~]\$ chown cjahnke:rcs testfile.txt

See the manual for full description ('man chown')

### **Changing Permissions**

- **chmod** Change mode (permission) for files
  - o chmod[OPTION]... MODE[,MODE]... FILE...
  - Must have write access to file to make changes.
- Mode has 2 formats:
  - Octal: base-8 bit representation

#### [username@scc1 ~]\$ chmod 750 testfile.txt

• Symbolic: u/g/o, r/w/x, and +/-/= define permissions

#### [username@scc1 ~]\$ chmod u+rwx,g+rx,o-r testfile.txt

#### See the manual for full description ('man chmod')

# Using the System (Part 3)

Some basic tools, utilities, and methods

### Basic Tools, Utilities, and Methods

We'll cover some basic tools

- Word Count (wc)
- Column Segmentation (cut)
- Line Sort (sort)

Use them to demonstrate methods

- Pipes
  - <u>Command</u> input and output
- Redirection
  - File input and output

Download Sample File:

[cjahnke@scc1 ~]\$ wget http://rcs.bu.edu/documents/sample.vcf

#### Hands-On: New file to work with

Just a few lines from a VCF file, let's take a look.

| [cja | <pre>[cjahnke@scc1 ~]\$ cat sample.vcf</pre> |        |                  |     |        |            |        |          |                      |             |
|------|----------------------------------------------|--------|------------------|-----|--------|------------|--------|----------|----------------------|-------------|
| #CHR | OM PO                                        | S ID   | REF ALT          | QUA | LFILTI | ER INFOF   | ORMAT  |          |                      |             |
| 3    | 14370                                        | rs6    | 954257           | G   | A 2    | 29 PASSN   | S=3;DP | =14;AF=0 | .5;DB;H2 GT:GQ:DP:HQ |             |
| 2    | 17330                                        | •      | Т А              | 3   | q10    | NS=3;DP=1: | 1;AF=0 | .017 GT: | GQ:DP:HQ             |             |
| 1    | 111069                                       | 6 rs66 | 040355           | А   | G,T (  | 67 PASSN   | S=2;DP | =10;AF=0 | .333,0.667;AA=T;DB   | GT:GQ:DP:HQ |
| 3    | 123023                                       | 7.     | т.               | 47  | PASSI  | NS=3;DP=1  | 3;AA=T | GT:GQ:D  | P:HQ                 |             |
| 6    | 123456                                       | 7 micı | rosat1           | GTC | TG,GT/ | ACT 50 P.  | ASSNS= | 3;DP=9;A | A=G GT:GQ:DP         |             |
|      |                                              |        |                  |     |        |            |        |          |                      |             |
| [cja | hnke@s                                       | cc1 ~] | <b>\$ column</b> | -t  | sampl  | e.vcf      |        |          |                      |             |
| #CHR | OM PC                                        | S      | ID               |     | REF    | ALT        | QUAL   | FILTER   | INFO                 |             |
| 3    | 14                                           | 370    | rs60542          | 57  | G      | А          | 29     | PASS     | NS=3;DP=14;AF=0.5;DB | ;H2         |
| 2    | 17                                           | 330    | •                |     | Т      | А          | 3      | q10      | NS=3;DP=11;AF=0.017  |             |
| 1    | 11                                           | 10696  | rs60403          | 55  | А      | G,T        | 67     | PASS     | NS=2;DP=10;AF=0.333, | 0.667       |
| 3    | 12                                           | 30237  | •                |     | Т      | •          | 47     | PASS     | NS=3;DP=13;AA=T      |             |
| 6    | 12                                           | 34567  | microsa          | t1  | GTCT   | G,GTACT    | 50     | PASS     | NS=3;DP=9;AA=G       |             |
| 0    | 12                                           | 54507  |                  |     | uici   | UTACT C    | 50     | FAJJ     | N3-3, DF -9, AA-0    |             |

#### Hands-On: Word Count (wc)

• Count Everything

• Count Lines

```
[cjahnke@scc1 ~]$ wc -l sample.vcf
6 sample.vcf
```

• Count Words

```
[cjahnke@scc1 ~]$ wc -w sample.vcf
72 sample.vcf
```

### Hands-On: Column Segmentation (cut)

• Cut the second column to view the positions

```
[cjahnke@scc1 ~]$ cut -f2 sample.vcf
POS
14370
17330
1110696
1230237
1234567
```

• Cut multiple columns to few position, quality and status

[cjahnke@scc1 ~]\$ cut -f2,6,7 sample.vcf
POS QUAL FILTER
14370 29 PASS
17330 3 q10
1110696 67 PASS
1230237 47 PASS
1234567 50 PASS

#### Hands-On: Sort (sort)

#### • Sort the file by FILTER (key #7)

| <pre>[cjahnke@scc1 ~]\$ sort -k7 sample.vc</pre> |         |           |      |         |      |        |                           |
|--------------------------------------------------|---------|-----------|------|---------|------|--------|---------------------------|
| #CHROM                                           | POS     | ID        | REF  | ALT     | QUAL | FILTER | INFO                      |
| 1                                                | 1110696 | rs6040355 | А    | G,T     | 67   | PASS   | NS=2;DP=10;AF=0.333,0.667 |
| 3                                                | 1230237 | •         | Т    | •       | 47   | PASS   | NS=3;DP=13;AA=T           |
| 3                                                | 14370   | rs6054257 | G    | А       | 29   | PASS   | NS=3;DP=14;AF=0.5;DB;H2   |
| 6                                                | 1234567 | microsat1 | GTCT | G,GTACT | 50   | PASS   | NS=3;DP=9;AA=G            |
| 2                                                | 17330   | •         | Т    | Α       | 3    | q10    | NS=3;DP=11;AF=0.017       |

• Too much info, I only want CHROM and POS for SNPs that passed.

```
[cjahnke@scc1 ~]$ sort -k7 sample.vcf | cut -f1,2,7
#CHROM POS FILTER
1 1110696 PASS
3 1230237 PASS
3 14370 PASS
6 1234567 PASS
2 17330 q10
```

#### Pipes

- Pipes ("|") redirect the standard output of a command to the standard input of another command.
- Example:

| cat sample.vcf   cut -f1,2,7   sort -k3                                                                                                    | <pre>[cjahnke@scc1 ~]\$ cat sample.vcf   cut -f1,2,7   sort -k3</pre> |  |  |  |  |  |
|----------------------------------------------------------------------------------------------------|-----------------------------------------------------------------------|--|--|--|--|--|
|                                                                                                    |                                                                       |  |  |  |  |  |
| #CHROM       POS       ID       REF       #CHROM       POS       FILTER       #CHROM       POS       FILTER         3       14370       rs6054257       G        3       14370       PASS       1       110696       PASS         2       17330       .       T        2       17330       q10       3       1230237       PASS         1       1110696       rs6040355       A        1       1110696       PASS       3       14370       PASS         3       1230237       .       T        3       1230237       PASS       6       1234567       PASS | FER<br>5<br>5<br>5<br>5                                               |  |  |  |  |  |

#### Redirection

• The ">" symbol redirects the output of a command to a file.

| Redirection |          | Description                                     |            |
|-------------|----------|-------------------------------------------------|------------|
| COMMAND <   | filename | Input - Directs a file                          | $\star$    |
| COMMAND <<  | stream   | Input - Directs a stream literal                |            |
| COMMAND <<< | string   | Input - Directs a string                        |            |
| COMMAND >   | filename | Output - Writes output to file (will "clobber") | $\bigstar$ |
| COMMAND >>  | filename | Output - Appends output to file                 | $\bigstar$ |

• Example:

[cjahnke@scc1 ~]\$ cat sample.vcf | cut -f1,2,7 | sort -k3 > sorted.txt

## Variables and Environment Variables

### Variables and Environment Variables

- Variables are named storage locations.
  - USER=cjahnke
  - o foo="this is foo's value"
- "Environment variables" are used by the shell to store information
   o For example, **\$PATH** tells the path where to look for commands.
- Environment variables are <u>shared with programs</u> that the shell runs.

#### **Bash variables**

• To create a new variable, use the assignment operator '='

[username@scc1 ~]\$ foo="this is foo's value"

• The foo variable can be shown with echo

```
[username@scc1 ~]$ echo $foo
this is foo's value
```

 To make \$foo visible to programs run by the shell (i.e., make it an "environment variable"), use export:

```
[username@scc1 ~]$ export foo
```

#### **Environment Variables**

• To see all currently defined environment variable, use **printenv**:

```
[username@scc1 ~]$ printenv
HOSTNAME = scc4
TERM=xterm-256color
SHELL=/bin/bash
HISTSIZE=1000
TMPDIR=/scratch
SSH CLIENT=168.122.9.131 37606 22
SSH TTY=/dev/pts/191
USER=cjahnke
MAIL=/var/spool/mail/cjahnke
PATH=/usr3/bustaff/cjahnke/apps/bin:/usr/local/apps/pgi-13.5/bin:/usr/java/default/jr
e/bin:/usr/java/default/bin:/usr/lib64/qt-3.3/bin:/usr/local/bin:/bin:/usr/lisr/l
ocal/sbin:/usr/sbin:/usr3/bustaff/cjahnke/bin
PWD=/usr3/bustaff/cjahnke/linux-materials
LANG=C
MODULEPATH=/share/module/bioinformatics:/share/module/chemistry
SGE ROOT=/usr/local/ogs-ge2011.11.p1/sge root
HOME=/usr3/bustaff/cjahnke
```

## Software and Modules

### Software (without modules)

- Many tools/utilities are available from the basic system environment
- Some big-name software applications are too:
  - MATLAB
  - SAS
  - STATA
- Others require **Modules**

SCC Help: <u>http://www.bu.edu/tech/support/research/software-and-programming/software-and-applications/modules/</u>

### Software (without modules)

- Modules allow users to access *non-standard* tools or *alternative versions* of standard packages.
- This is also an method for customizing your environment as required for certain packages.
- Most software packages on SCC are configured this way.

SCC Help: <u>http://www.bu.edu/tech/support/research/software-and-programming/software-and-applications/modules/</u>

### Module Usage

| Command                    | Description                                              |
|----------------------------|----------------------------------------------------------|
| module list                | List currently loaded modules.                           |
| module avail               | List available packages.                                 |
| module help [modulefile]   | Displays description of specified module.                |
| module show [modulefile]   | Displays environment modifications for specified module. |
| module load [modulefile]   | Loads specified module into environment.                 |
| module unload [modulefile] | Unloads specified module from environment.               |
| module purge               | Unloads all loaded modules.                              |

SCC Help: <u>http://www.bu.edu/tech/support/research/software-and-programming/software-and-applications/modules/</u>

#### **RCS Software Website**

| RCS SOFTWARE        | Search Checked Categorie | es              | )             |
|---------------------|--------------------------|-----------------|---------------|
| Show All Categories | bioinformatics           | ✓ visualization | ✓ programming |
| Chemistry           | 🗹 gis                    | imaging         | Ibraries      |
| Math-eng            | ✓ utilities              | ✓ hadoop        | statistics    |
| ✓ desktop           |                          |                 |               |
| bioinformatics      |                          |                 |               |
| abyss               | admixmap                 | allpaths_lg     | amos          |
| annovar             | augustus                 | bamtools        | bamutil       |
| bayescan            | bcftools                 | bcl2fastq       | beagle        |
| beam                | bedtools                 | bfast           | blasr         |
| blast               | blast+                   | blat            | bowtie        |
| bowtie2             | breakdancer              | bwa             | casava        |
| cc3d                | celera                   | chunkchromosome | circexplorer  |
| clustalomega        | cobratoolbox             | CPAT            | cufflinks     |
| cutadapt            | deeptools                | defuse          | delly         |
| diffreps            | discosnp                 | dnanexus-dx     | dnanexus-ua   |
| dsk                 | EIGENSOFT                | elph            | emmax         |
| entrez-direct       | epacts                   | fastqc          | faststructure |
| fastx-toolkit       | fbat                     | fcgene          | fhspl         |
| flux-capacitor      | flux-simulator           | gapcloser       | gapfiller     |
| gatb-core           | gatb-tools               | gatk            | gcta          |
| geneid              | genome                   | genomestrip     | genowap       |

#### Software Website: http://rcs.bu.edu/software/#/

#### Module Hands-On

[cjahnke@scc1 ~]\$ plink
-bash: plink: command not found

[cjahnke@scc1 ~]\$ module avail plink ----- /share/module/bioinformatics -----plink/1.07 plink/1.90b plink/1.90b3b plink/1.90a plink/1.90b2i

[cjahnke@scc1 ~]\$ module load plink

[cjahnke@scc1 ~]\$ module list
Currently Loaded Modulefiles:
 1) pgi/13.5 2) plink/1.90b3b

[cjahnke@scc1 ~]\$ plink -h
PLINK v1.90b3b 64-bit (15 Jan 2015) <u>https://www.cog-genomics.org/plink2</u>
(C) 2005-2015 Shaun Purcell, Christopher Chang GNU General Public License v3

plink [input flag(s)...] {command flag(s)...} {other flag(s)...}
plink --help {flag name(s)...}

#### New Applications and Requests

- New packages are developed every day.
- Users can compile/install packages for personal use in home directories and project spaces.
- Users can request global installation of software:
  - Complete form on our website (Link below)
  - send an email to <u>help@scc.bu.edu</u>

SCC Help: http://www.bu.edu/tech/support/research/software-and-programming/software-and-applications/request-software

# The Shared Computing Cluster (SCC)

Cluster Architecture, File Storage and the Batch System

#### SCC Architecture

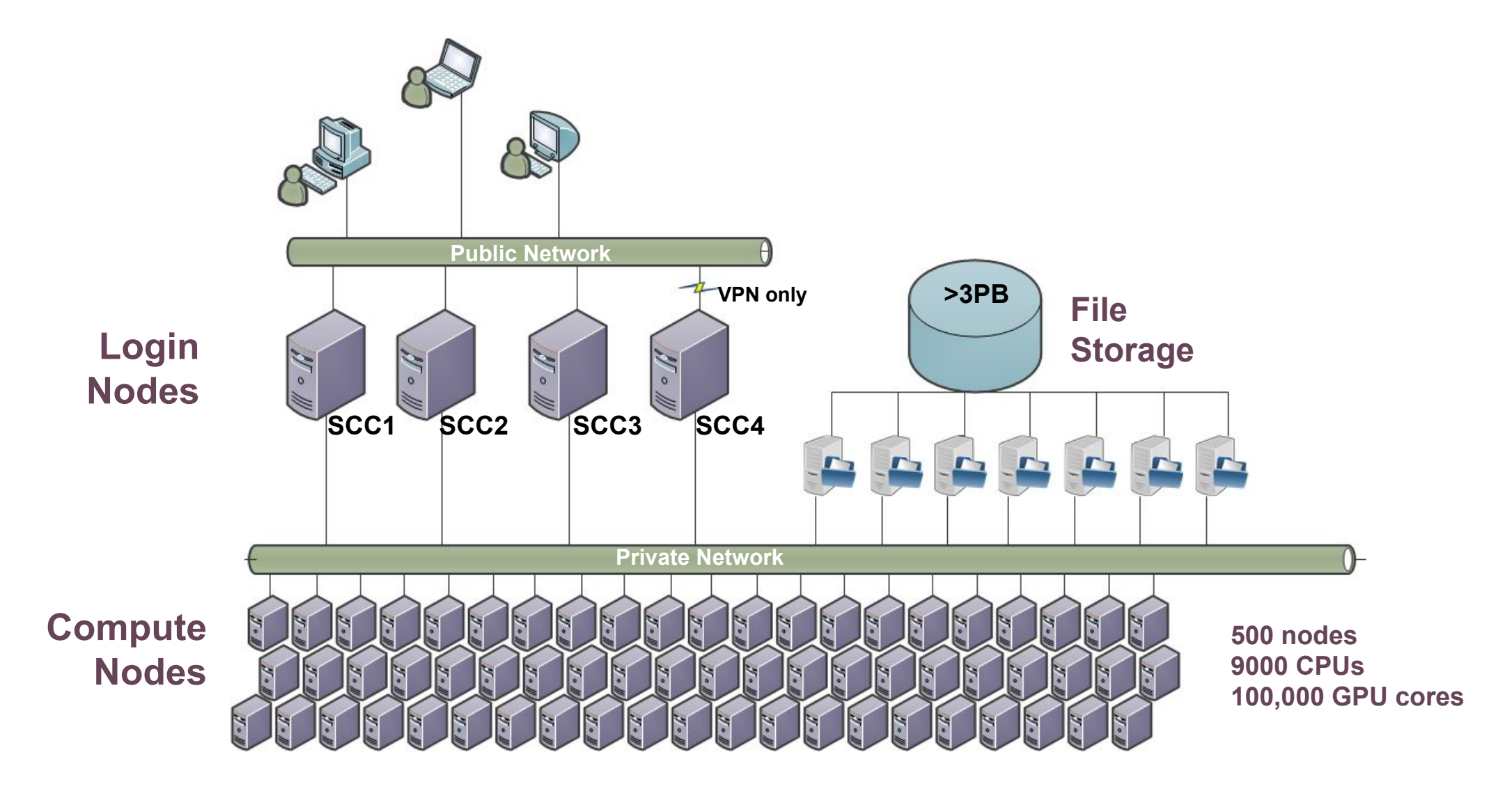

#### Choose a Login Node

| Login Node | Hostname    | Description                                                                      |
|------------|-------------|----------------------------------------------------------------------------------|
| SCC1       | scc1.bu.edu | General purpose login node, accessible from internet                             |
| SCC2       | scc2.bu.edu | General purpose login node, accessible from internet                             |
| SCC3       | geo.bu.edu  | Earth and Environment department node.                                           |
| SCC4       | scc4.bu.edu | BUMC login node. Access to /restricted/project data. Requires BU network or VPN. |

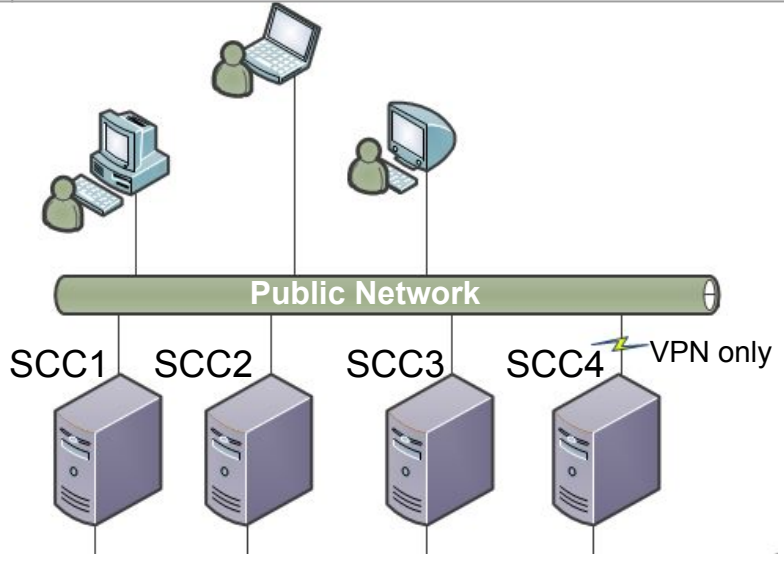

## File Storage on SCC

### Storage Locations on SCC

• More than just your home directory!

| Location            |                                     | Backed-up Internally | Disaster Recovery |
|---------------------|-------------------------------------|----------------------|-------------------|
| Home Directory:     | ~                                   | Yes - 180 Days       | Yes               |
| Project Space:      | <pre>/project/{projectname}</pre>   | Yes - 180 Days       | Yes               |
| Project "NB" Space: | <pre>/projectnb/{projectname}</pre> | Yes - 30 Days        | No                |

• And some special cases too

| Location |                                          | Backed-up Internally | Disaster Recovery |
|----------|------------------------------------------|----------------------|-------------------|
| STASH    | <pre>/stash/{projectname}</pre>          | Yes - 30 Days        | Yes               |
| Archive  | <pre>/archive/{type}/{projectname}</pre> | N/A                  | Conditional (\$)  |

#### **Restricted Data**

Some data requires dbGaP compliance or other restrictions.

- Policies for "project" and "projectnb" in previous slides is replicated for the /restricted filesystem.
- Only accessible through scc4.bu.edu and compute nodes

| Restricted Space     |                                                | Description                                      |
|----------------------|------------------------------------------------|--------------------------------------------------|
| Restricted Project   | <pre>/restricted/project/{projectname}</pre>   | /project/ space equivalent for restricted data   |
| Restricted ProjectNB | <pre>/restricted/projectnb/{projectname}</pre> | /projectnb/ space equivalent for restricted data |

# The Batch System

Submitting and Monitoring Batch Jobs

### **Batch System Overview**

- Login nodes are busy!
  - Limited resource
  - Limited runtime (15 min)
- Compute Nodes provide reserved
   resources
  - $\circ$  Many more nodes
  - Many types of resources
- "Fair Share" scheduling

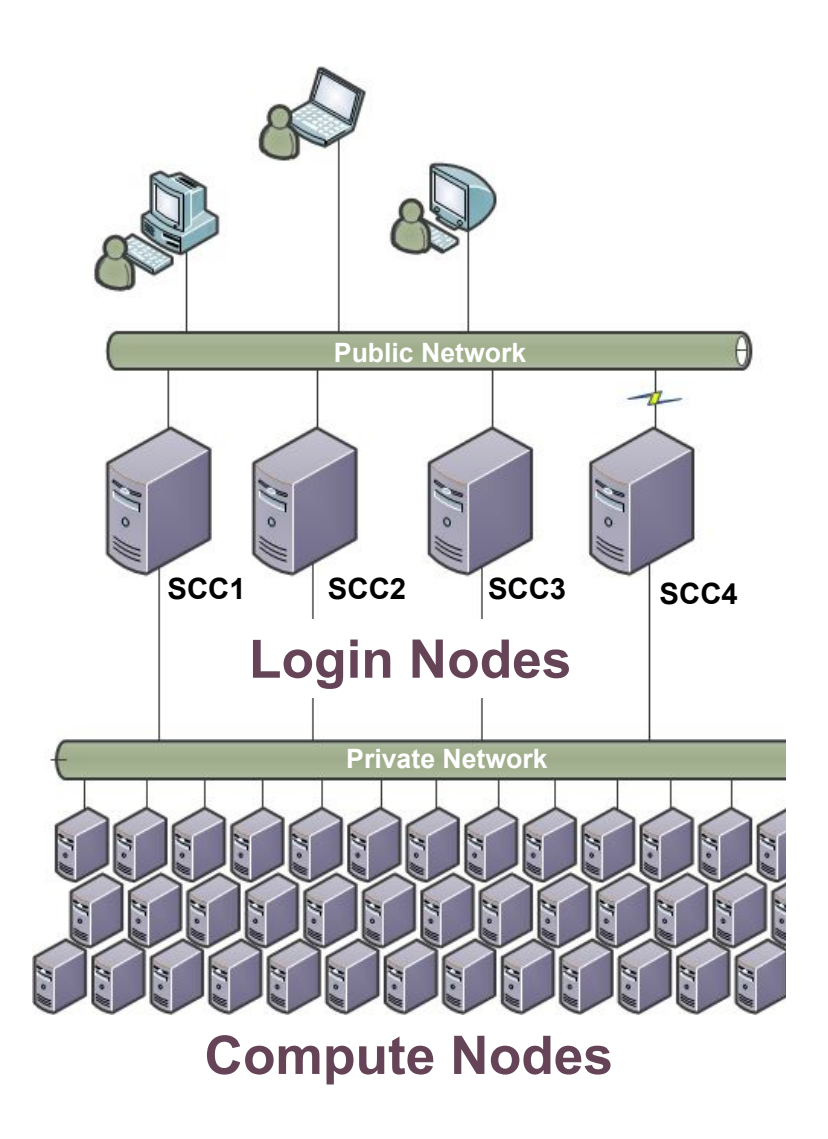

SCC Help: <u>http://www.bu.edu/tech/support/research/system-usage/running-jobs</u>

#### Types of Jobs

Interactive

- Just like the login node
- Can type, view output, open files, run commands
- "Interactive"

Non-Interactive "Batch"

- Blind
- Instructions coordinated with a script or binary
- Easy to run 1000's at a time.

#### Interactive

Interactive jobs are submitted with the "**qrsh**" command:

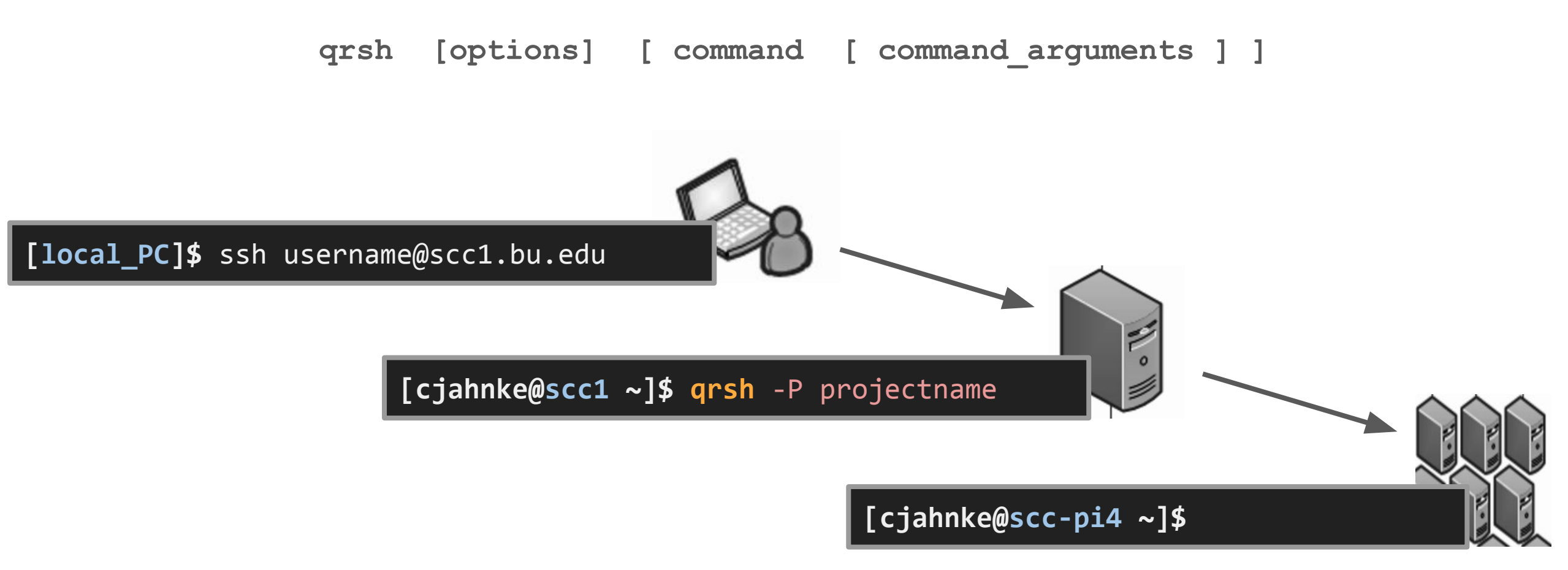

SCC Help: http://www.bu.edu/tech/support/research/system-usage/running-jobs/interactive-jobs/
#### Hands-On: Submitting an Interactive Job

A prompt! Now we can issue commands and run applications **interactively**.

#### cjahnke:~\$ ssh -Y scc1.bu.edu cjahnke@scc1.bu.edu's password:

http://www.bu.edu/tech/about/policies/computing-ethics/

This machine is owned and administered by Boston University.

See the Research Computing web site for more information about our facilities. http://www.bu.edu/tech/support/research/

Please send questions and report problems to "help@scc.bu.edu".

\*\*\*\*\*\*\*\*\*\*\*\*\*\*\*\*\*\*\*\*\*\*\*\*\*

#### [cjahnke@scc1 ~]\$ qrsh -P sibs

Last login: Tue Apr 26 14:42:05 2016 from scc4p.scc.bu.edu

This machine is governed by the University policy on ethics. http://www.bu.edu/tech/about/policies/computing-ethics/

This machine is owned and administered by Boston University.

See the Research Computing web site for more information about our facilities. http://www.bu.edu/tech/support/research/

Please send questions and report problems to "help@scc.bu.edu".

[cjahnke@scc-pi4 ~]\$

SCC Help: http://www.bu.edu/tech/support/research/system-usage/running-jobs/interactive-jobs/

#### Non-Interactive "Batch" Job

Non-Interactive jobs are submitted with the "qsub" command:

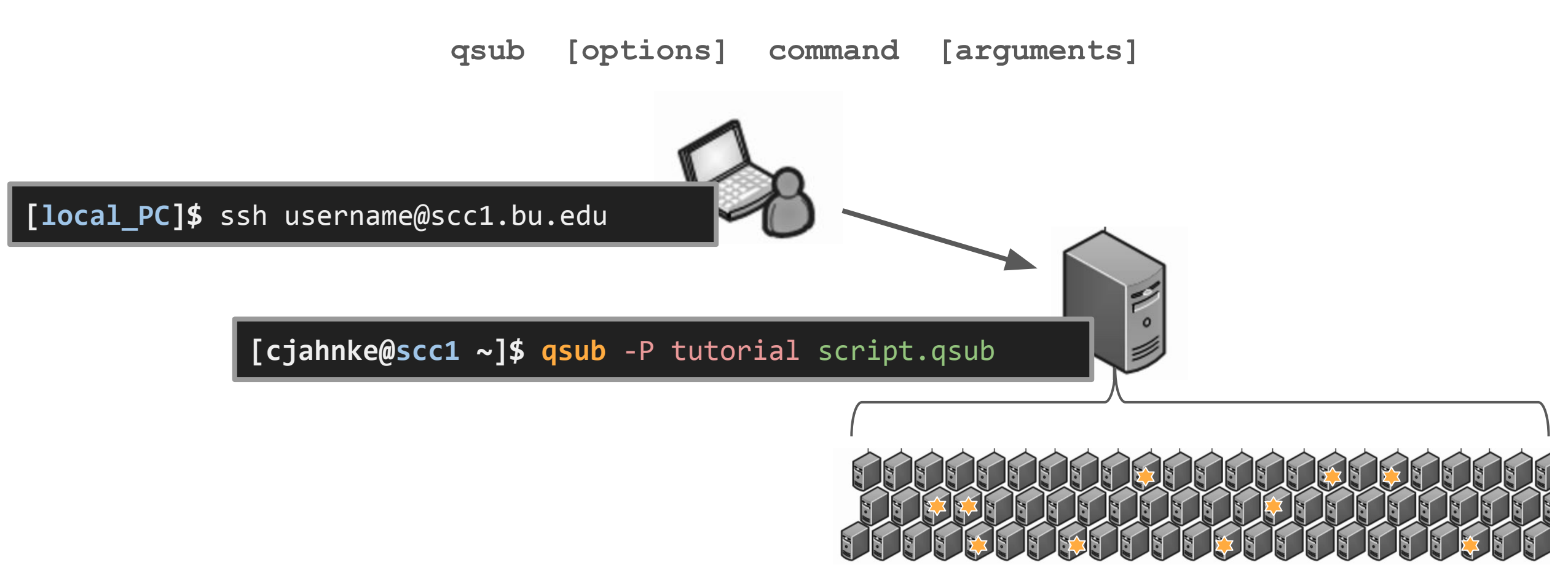

SCC Help: <u>http://www.bu.edu/tech/support/research/system-usage/running-jobs/submitting-jobs/</u>

### Hands-On: Submitting a Batch Job

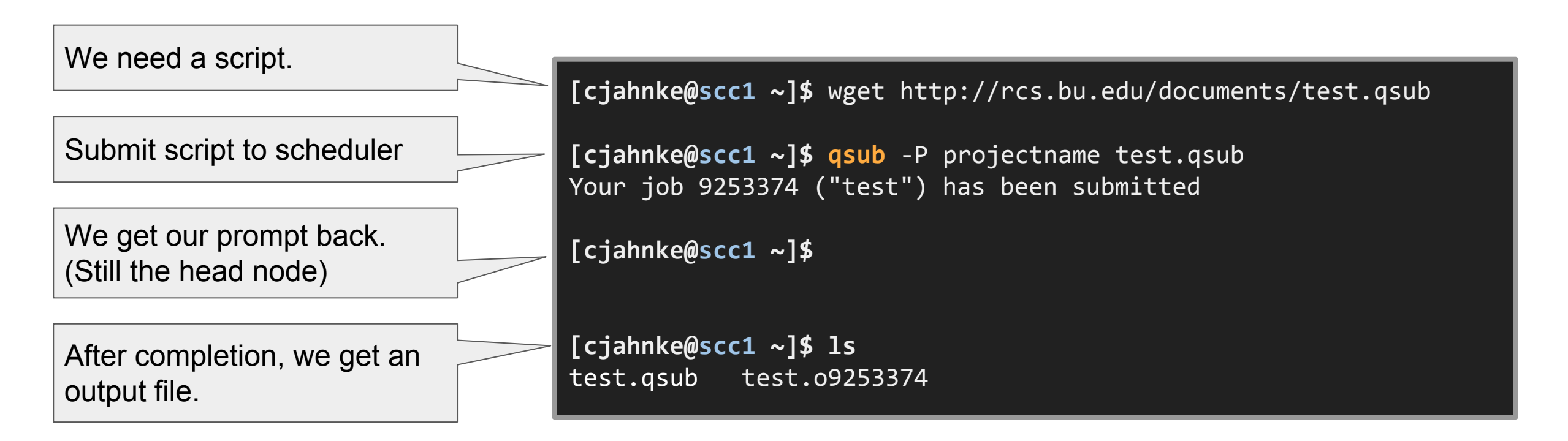

SCC Help: <u>http://www.bu.edu/tech/support/research/system-usage/running-jobs/submitting-jobs/</u>

# The qsub File

- Just a text file.
  - Usually with extension ".qsub" or ".sh"
- Contains scheduler "directives"
  - These tell the scheduler how to orchestrate the job
  - Notification (email), Accounting, Runtime, Number of cores, Number of tasks, and more
- Contains the commands you want to run
  - Load modules
  - $\circ$   $\,$  Single commands line by line
  - Entire pipelines

#### Hands-On: The qsub File

| Script Interpreter   | #!/bin/bash -l                                                                                                    |
|----------------------|----------------------------------------------------------------------------------------------------|
| Scheduler Directives | #\$ -P sibs<br>#\$ -N test<br>#\$ -j y<br>#\$ -m bae                                                                                                    |
| Task Commands        | <pre>echo "======="" echo "Starting on : \$(date)" echo "Running on node : \$(hostname)" echo "Current directory : \$(pwd)" echo "Current job ID : \$JOB_ID" echo "Current job name : \$JOB_NAME" echo "====================================</pre> |

# Monitoring Running Jobs

- Use **qstat** to monitor the queue status
  - Think "Queue Status" == qstat
  - $\circ$  Shows all users jobs. Usually a very long list
  - The "-u [username]" option will show a single user

| <pre>[cjahnke@scc1 ~ job-ID prior</pre> | <b>]\$ qsta</b> t<br>name | <b>t -u cjahnke</b><br>user | state submit/start at | queue                | slots ja-task-ID |
|-----------------------------------------|---------------------------|-----------------------------|-----------------------|----------------------|------------------|
| 5186514 0.11176                         | test                      | cjahnke                     | r 06/29/2016 16:06:58 | l@scc-ka4.scc.bu.edu | 1                |

# **Completed Job Info**

- Use **qacct** query the query the accounting system
  - Think "Queue Accounting" == qacct
  - Many options to tailor query
    - user
    - ∎ jobid
    - date run
    - See "man qacct"

| [cjahnke@scci | L ~]\$ <mark>qacct</mark> -j 9253374                             |
|---------------|------------------------------------------------------------------|
| qname         | linga                                                            |
| anoun         | sibe                                                             |
| group         | sius<br>ciahnka                                                  |
| nnoiect       | sibs                                                             |
| denantment    | defaultdenartment                                                |
| iohname       | toct                                                             |
| iobnumber     | 9253374                                                          |
| taskid        | undefined                                                        |
| account       | sge                                                              |
| priority      | 0                                                                |
| gsub time     | Wed Jun 29 12:35:21 2016                                         |
| start time    | Wed Jun 29 12:35:37 2016                                         |
| end_time      | Wed Jun 29 12:35:47 2016                                         |
| granted_pe    | NONE                                                             |
| slots         | 1                                                                |
| failed        | 0                                                                |
| exit_status   | 0                                                                |
| ru_wallclock  | 10                                                               |
| •••           |                                                                  |
| сри           | 0.126                                                            |
| mem           | 0.000                                                            |
| io            | 0.000                                                            |
| İOW           | 0.000                                                            |
| maxvmem       | 13.953M                                                          |
|               | <pre>[cjahnke@scc1<br/>===================================</pre> |

undetined

=====

SCC Help: <u>http://www.bu.edu/tech/support/research/system-usage/running-jobs/tracking-jobs/</u>

arıd

## A Standard Single-Processor Job

If no specific resources are requested, your job is allocated:

- 1 "Slot" (Processor core, any type/architecture)
- 12 Hour Runtime
- 4 GB RAM
- No GPU, MPI, or Parallelization

All of these can be modified.

## **Scheduler Options - General Directives**

| General Directives  |                                                                                                    |  |  |  |
|---------------------|----------------------------------------------------------------------------------------------------|--|--|--|
| Directive           | Description                                                                                                    |  |  |  |
| -P project_name     | Project to which this jobs is to be assigned. Mandatory for all users associated with any BUMC project.                                                                                                    |  |  |  |
| -N job_name         | Specifies the job name. The default is the script or command name.                                                                                                    |  |  |  |
| -o outputfile       | File name for the stdout output of the job.                                                                                                    |  |  |  |
| -e errfile          | File name for the stderr output of the job.                                                                                                    |  |  |  |
| -ј у                | Merge the error and output stream files into a single file.                                                                                                    |  |  |  |
| <b>-m</b> b e a s n | Controls when the batch system sends email to you. The possible values are – when the job begins (b), ends (e), is aborted (a), is suspended (s), or never (n) – default.                                  |  |  |  |
| -M user_email       | Overwrites the default email address used to send the job report.                                                                                                    |  |  |  |
| -V                  | All current environment variables should be exported to the batch job.                                                                                                    |  |  |  |
| -v env=value        | Set the runtime environment variable <i>env</i> to <i>value</i> .                                                                                                    |  |  |  |
| -hold_jid job_list  | Setup job dependency list. <i>job_list</i> is a comma separated list of job ids and/or job names which must complete before this job can run. See <u>Advanced Batch System Usage</u> for more information. |  |  |  |

SCC Help: http://www.bu.edu/tech/support/research/system-usage/running-jobs/submitting-jobs/

#### **Scheduler Options - Resource Directives**

| Directives to request SCC resources |                                                                                                    |  |  |  |
|-------------------------------------|----------------------------------------------------------------------------------------------------|--|--|--|
| Directive                           | Description                                                                                                    |  |  |  |
| -l h_rt=hh:mm:ss                    | Hard runtime limit in <i>hh:mm:ss</i> format. The default is 12 hours.                                                                                                    |  |  |  |
| -I mem_total =#G                    | Request a node that has at least this amount of memory. Current possible choices include 94G, 125G, 252 504G.                                                                                      |  |  |  |
| -I mem_per_core =#G                 | Request a node that has at least these amount of memory per core.                                                                                                    |  |  |  |
| -I cpu_arch=ARCH                    | Select a processor architecture (sandybridge, nehalem, etc). See Technical Summary for all choices.                                                                                                |  |  |  |
| -I cpu_type=TYPE                    | Select a processor type (E5-2670, E5-2680, X5570, X5670, etc). See <u>Technical Summary</u> for all choices.                                                                                       |  |  |  |
| -l gpus= <i>G/C</i>                 | Requests a node with GPU. <i>G/C</i> specifies the number of GPUs per each CPU requested and should be expressed as a decimal number. See <u>Advanced Batch System Usage</u> for more information. |  |  |  |
| -I gpu_type=GPUMODEL                | Current choices for GPUMODEL are M2050, M2070 and K40m, P100. (specific)                                                                                                    |  |  |  |
| -l gpu_c=GPUCAPABILITY              | Define the minimum GPU Capability you need for you job (at least)                                                                                                    |  |  |  |
| -l eth_speed=N                      | Ethernet speed (1 or 10 Gbps).                                                                                                    |  |  |  |
| -I scratch_free=#G                  | Request a node that has at least this amount of space in scratch. Note that the amount changes!                                                                                                    |  |  |  |
| -pe omp N                           | Request multiple slots for Shared Memory applications (OpenMP, pthread). This option can also be used to reserve larger amount of memory for the application. <i>N</i> can vary from 1 to 16.      |  |  |  |
| -pe mpi_#_tasks_per_node <i>N</i>   | Select multiple nodes for MPI job. Number of tasks can be 4, 8, 12 or 16 and <i>N</i> must be a multiple of this value. See <u>Advanced Batch System Usage</u> for more information.               |  |  |  |

# Getting Help

# How to Get Help

Support Website

• <u>http://rcs.bu.edu</u>

(http://www.bu.edu/tech/support/research/)

Upcoming Tutorials:

• <u>http://rcs.bu.edu/tutorials</u>

Email (Submit a Ticket):

• <u>help@scc.bu.edu</u>

Email Direct:

• cjahnke@bu.edu

# **Questions?**

Research Computing Services Website http://rcs.bu.edu

**RCS Tutorial Evaluation** 

http://rcs.bu.edu/survey/tutorial\_evaluation.html